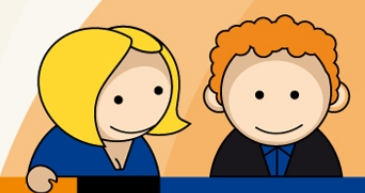

# Anleitung

PPPoE Einwahl mit Windows 7

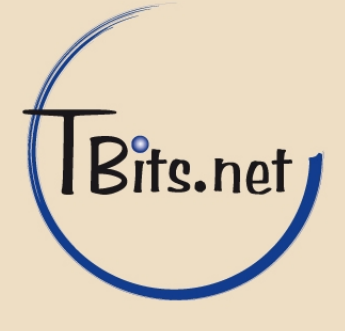

 Klicken Sie auf das Windows Startsymbol in der linkten unteren Ecke. Klicken Sie auf Systemsteuerung.

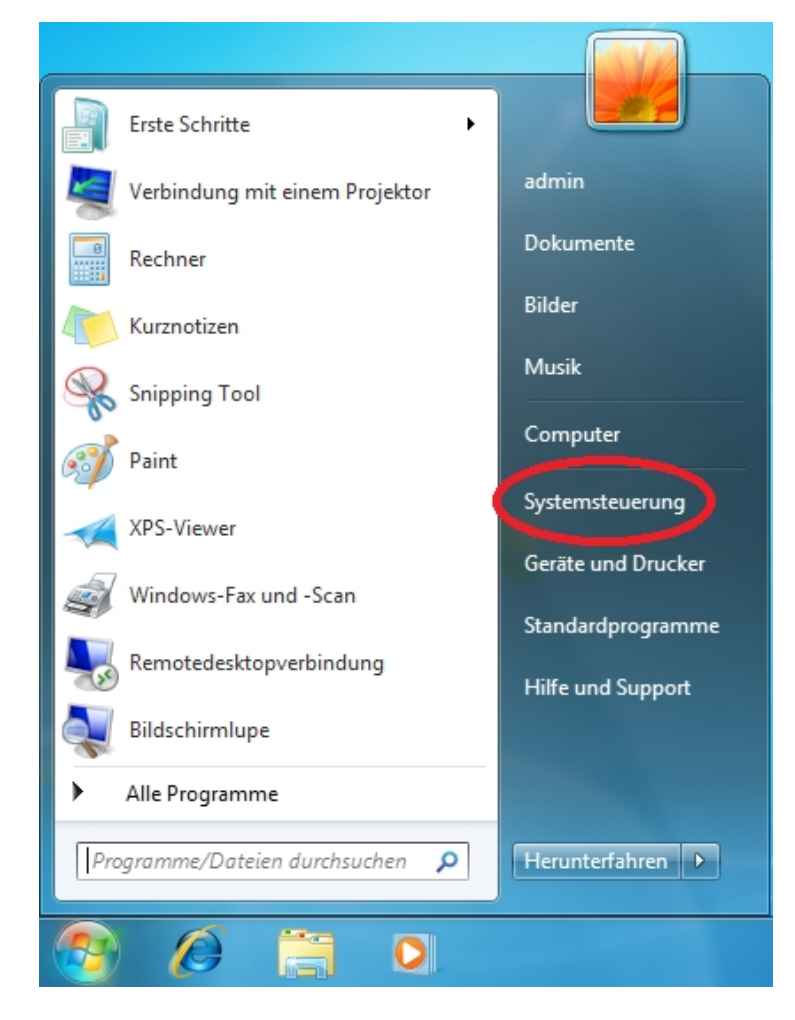

TBits.net GmbH Internet- und Netzwerk-Services

Hausanschrift:

Albuchstraße 4 73553 Alfdorf Postanschrift: Brühlweg 9 73553 Alfdorf

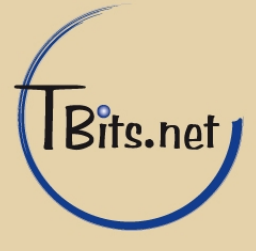

2. Klicken Sie auf **Verbindung mit dem Internet herstellen** und springen Sie direkt zu Schritt 10 auf Seite 10.

Falls es diese Auswahl bei Ihnen nicht gibt machen Sie bitte mit Schritt 3 weiter.

| Systemsteuerung >                                                                                                    | ✓ 4y Systemsteuerung durchsuchen                                                                                                    |
|----------------------------------------------------------------------------------------------------|----------------------------------------------------------------------------------------------------|
| Einstellungen des Computers anpassen                                                                                                    | Anzeige: Kategorie   Benutzerkonten und Jugendschutz                                                                                                    |
| System und SicherheitStaus des Computers überprüfen<br>Sicherung des Computers erstellen<br>Probleme erkennen und behebenImage: Staus des Computers erstellen<br>Probleme erkennen und behebenImage: Staus des Computers erstellen<br>Verbindung mit dem Internet herstellen<br>Netzwensnutos und solgdoch anzeigen<br>Heimnetzgruppen- und Freigabeoptionen<br>auswählenImage: Staus des Computers erstellen<br>Netzwensnutos und solgdoch anzeigen<br>deräte und Drucker anzeigen<br>Gerät hinzufügenImage: Staus des Computers erstellen<br>Programme<br>Programme<br>Programme<br>Programme | Seewall       Benutzerkonten und Jugendschutz         Benutzerkonten hinzufügen/entfernen       Jugendschutz für beliebige Benutzer         Image: Seewall of Seewall of Seewa |

### TBits.net GmbH

Internet- und Netzwerk-Services

Hausanschrift:

Albuchstraße 4 73553 Alfdorf Postanschrift: Brühlweg 9 73553 Alfdorf

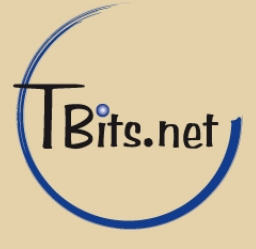

## PPPoE Einwahl mit Windows 7

3. Klicken Sie auf Netzwerk und Internet.

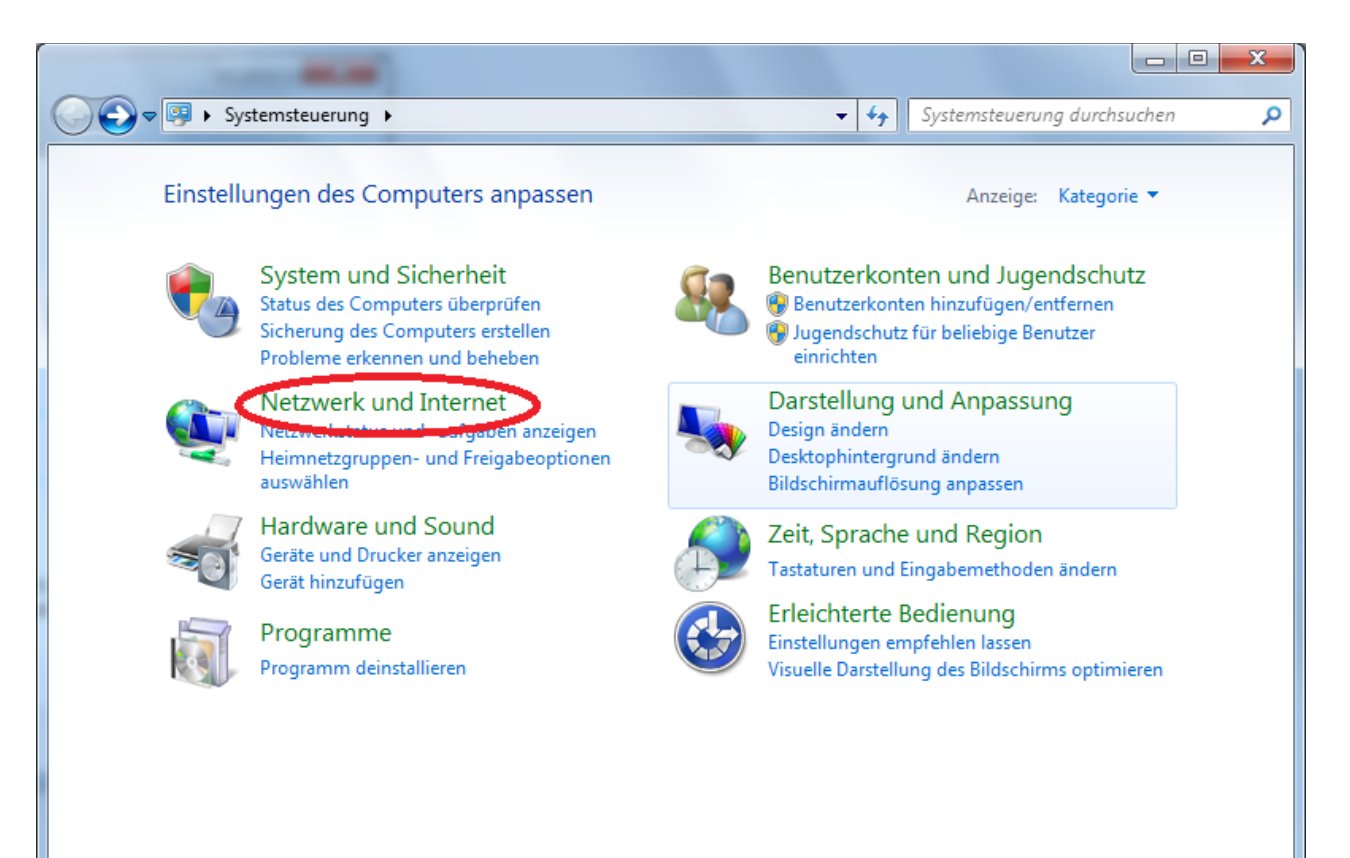

TBits.net GmbH Internet- und Netzwerk-Services

Hausanschrift:

Albuchstraße 4 73553 Alfdorf Postanschrift: Brühlweg 9 73553 Alfdorf

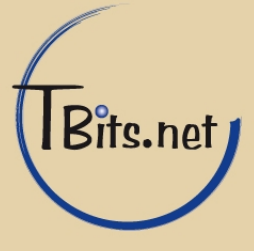

4. Klicken Sie auf Netzwerk- und Freigabecenter.

| Systemsteuerung                                                                                                    | ▶ Netzwerk und Internet ▶ ▼                                                                                                    | Systemsteuerung durchsuchen                                                                       |  |
|----------------------------------------------------------------------------------------------------|----------------------------------------------------------------------------------------------------|---------------------------------------------------------------------------------------------------|--|
| Startseite der Systemsteuerung<br>System und Sicherheit<br>• Netzwerk und Internet<br>Hardware und Sound<br>Programme<br>Benutzerkonten und<br>Jugendschutz<br>Darstellung und Anpassung<br>Zeit, Sprache und Region<br>Erleichterte Bedienung | Netzwerk- und Freigabecenter           Netzwerkcomputer und -geräte anzeigen         Verb           Netzwerkcomputer und -geräte anzeigen         Ein           Image: Status         Heimnetzgruppe           Heimnetzgruppen- und Freigabeoptionen auswä         Internetoptionen           Eigene Stattseite ändern         Browser-Add-Ons verbrowserverlauf und Cookies löschen | indung mit einem Netzwerk herstellen<br>Drahtlosgerät zum Netzwerk hinzufügen<br>hlen<br>:rwalten |  |

TBits.net GmbH Internet- und Netzwerk-Services

Hausanschrift:

Albuchstraße 4 73553 Alfdorf

Postanschrift: Brühlweg 9 73553 Alfdorf

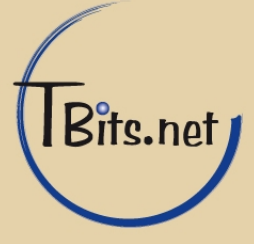

5. Klicken Sie auf Adaptereinstellungen ändern.

| 🕞 🕞 💌 🛠 Netzwerk und Internet 🕨 Netzwerk- und Freigabecenter 💿 🗸 😽 Systemsteuerung durchsuchen 🔎            |                                                                                                    |                                                                                                    |  |
|----------------------------------------------------------------------------------------------------|----------------------------------------------------------------------------------------------------|----------------------------------------------------------------------------------------------------|--|
| Startseite der Systemsteuerung<br>Adaptereinstellungen ändern<br>Erweiterte<br>Freigabeeinstellungen ändern | Zeigen Sie die grundlegenden Informat<br>Sie Verbindungen ein.<br>WIN7-PC<br>(dieser Computer)<br>Aktive Netzwerke anzeigen   | tionen zum Netzwerk an, und richten Gesamtübersicht anzeigen Internet Verbindung herstellen oder trennen |  |
|                                                                                                    | Breitbandverbindung<br>Öffentliches Netzwerk                                                                                  | Zugriffstyp: Internet<br>Verbindungen: 📱 Breitbandverbindung                                             |  |
|                                                                                                    | Nicht identifiziertes Netzwerk<br>Öffentliches Netzwerk                                                                       | Zugriffstyp: Kein Netzwerkzugriff<br>Verbindungen: 🛱 LAN-Verbindung                                      |  |
|                                                                                                    | Netzwerkeinstellungen ändern                                                                                                  |                                                                                                    |  |
|                                                                                                    | Neue Verbindung oder neues Netzwerk e<br>Richtet eine Drahtlos-, Breitband-, Einwäl<br>Router oder Zugriffspunkt ein.         | inrichten<br>nl-, Ad-hoc- oder VPN-Verbindung bzw. einen                                                 |  |
| Siehe auch                                                                                                  | Verbindung mit einem Netzwerk herstelle<br>Stellt (erneut) eine Verbindung mit einem<br>Einwählnetzwerk oder VPN-Netzwerk her | en<br>n Drahtlosnetzwerk, verkabelten Netzwerk,                                                          |  |
| Heimnetzgruppe<br>Internetoptionen<br>Windows-Firewall                                                      | Heimnetzgruppen- und Freigabeoptione<br>Ermöglicht Zugriff auf Dateien und Druck<br>ändert die Freigabeeinstellungen.         | n auswählen<br>ker auf anderen Netzwerkcomputern zu, oder                                                |  |

### TBits.net GmbH

Internet- und Netzwerk-Services

Hausanschrift: Albuchstraße 4

73553 Alfdorf

Postanschrift: Brühlweg 9 73553 Alfdorf

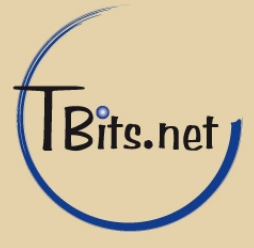

6. Machen Sie einen Rechtsklick auf die aktive Breitbandverbindung und klicken Sie **Trennen**.

Falls die Verbindung nicht Breitbandverbindung heißt können Sie sie trotzdem anhand der "WAN-Miniport (PPPoE)" Beschriftung identifizieren.

| 🚱 🗢 🖳 « Netzwerk und Internet                                      | Netzwerkverbindungen                               | ✓ Netzwe | erkverbindungen durchsuchen 👂 |
|--------------------------------------------------------------------|----------------------------------------------------|----------|-------------------------------|
| Organisieren 🔻 Diese Verbindung t                                  | rennen Verbindung umbenennen                       | »        |                               |
| Breitbandverbindung<br>Breitbandverbindung<br>WAN Miniport (PPPOE) | LAN-Verbindung<br>Trennen<br>Status                | oit E    |                               |
|                                                                    | Als Standardverbindung aufheben<br>Kopie erstellen |          |                               |
| 6                                                                  | Verknüpfung erstellen<br>Löschen<br>Umbenennen     |          |                               |
| 6                                                                  | Figenschaften                                      |          |                               |
|                                                                    |                                                    |          |                               |
|                                                                    |                                                    |          |                               |
|                                                                    |                                                    |          |                               |

### TBits.net GmbH

Internet- und Netzwerk-Services

Hausanschrift: Albuchstraße 4

73553 Alfdorf

Postanschrift: Brühlweg 9 73553 Alfdorf

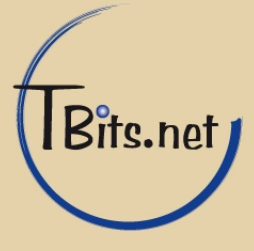

7. Machen Sie einen Rechtsklick auf die soeben getrennte Breitbandverbindung und klicken Sie auf Löschen.

|                                                                                                    | _ 0 <mark>_</mark> X |   |
|----------------------------------------------------------------------------------------------------|----------------------|---|
| Image: Second state of the second state of the second | rchsuchen            | ٩ |
| Organisieren 🔻 Verbindung starten Verbindung umbenennen Verbindung löschen »                                                                                                    | - 1 @                |   |
| Breitbandverbindung       LAN-Verbindung         Verbindung getrennt       LAN-Verbindung         Verbindung getrennt       Verbinden         Verbindung getrennt       Verbinden         Status       Als Standardverbindung aufheben         Kopie erstellen       Verbinden         Verbinden       Eigenschaften                                                                                                    |                      | , |
|                                                                                                    |                      |   |

TBits.net GmbH Internet- und Netzwerk-Services

Hausanschrift:

Albuchstraße 4 73553 Alfdorf

Postanschrift: Brühlweg 9 73553 Alfdorf

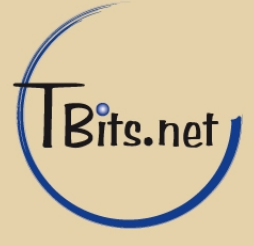

8. Klicken Sie OK.

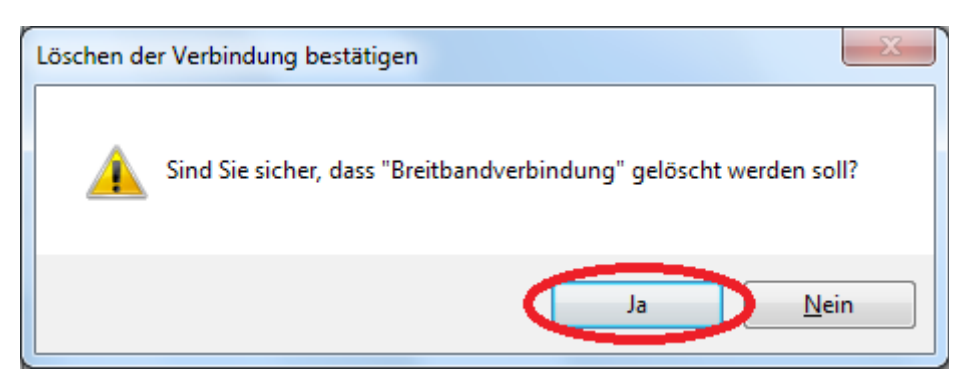

**9.** Starten Sie ihren Computer neu und wiederholen Sie die Schritte 1 und 2.

TBits.net GmbH Internet- und Netzwerk-Services

Hausanschrift: Albuchstraße 4

Postanschrift: Brühlweg 9 73553 Alfdorf 73553 Alfdorf

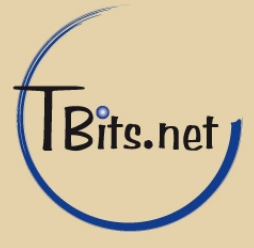

**10.** Klicken Sie auf **Breitband (PPPoE)**.

| 🕞 🍕 Verbindung mit dem Internet herstellen                                                                                  |  |  |  |
|----------------------------------------------------------------------------------------------------|--|--|--|
| Wie möchten Sie eine Verbindung herstellen?                                                                                 |  |  |  |
| Breitband (PPPoE)<br>Stellt eine DSL- oder Kabelmodemverbindung her, die einen Benutzernamen und ein<br>Kennwort erfordert. |  |  |  |
|                                                                                                    |  |  |  |
| Optionen anzeigen, f ür die dieser Computer nicht eingerichtet ist                                                          |  |  |  |
| Entscheidungshilfe Abbrechen                                                                                                |  |  |  |

TBits.net GmbH Internet- und Netzwerk-Services

Hausanschrift:

Albuchstraße 4 73553 Alfdorf

Postanschrift: Brühlweg 9 73553 Alfdorf

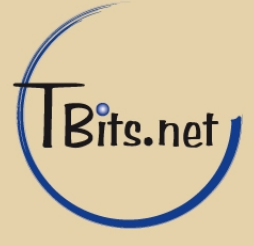

**11.**Geben Sie Ihren (1) **Benutzernamen** und das **Kennwort** ein.

Als Verbindungsname geben Sie den Namen des Internetanbieters z.B. (3) "**TBits.net**" an.

Die Haken (4) **Anderen Benutzern erlauben, diese Verbindung zu verwenden** und (2) **Dieses Kennwort speichern** sollten gesetzt sein.

Klicken Sie auf (5) Verbinden.

| 📀 🥺 Verbindung mit dem Inter                                                                                                    | net herstellen                                                              |  |  |
|----------------------------------------------------------------------------------------------------|-----------------------------------------------------------------------------|--|--|
| Geben Sie die Informationen vom Internetdienstanbieter (ISP) ein.                                                                                     |                                                                             |  |  |
| Benutzer <u>n</u> ame:                                                                                                    | ррр-ххх-уууу                                                                |  |  |
| Kennwort:                                                                                                    | •••••                                                                       |  |  |
| 2<br>Ver <u>b</u> indungsname: 3                                                                                                    | ☐ Zeichen <u>a</u> nzeigen<br>ieses Kennwort <u>s</u> peichern<br>TBits.net |  |  |
| 4 Image: Antiperen Benutzern erlauben, diese Verbindung zu verwenden Erlaubt jedem, der Zugang zu diesem Computer hat, diese Verbindung zu verwenden. |                                                                             |  |  |
| <u>Es gibt keinen Internetdienstanbieter.</u>                                                                                                    |                                                                             |  |  |
|                                                                                                    | 5 Verbinden Abbrechen                                                       |  |  |

TBits.net GmbH Internet- und Netzwerk-Services

Hausanschrift: Albuchstraße 4

73553 Alfdorf

Postanschrift: Brühlweg 9 73553 Alfdorf

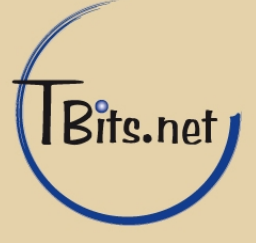

**12.** Warten Sie einen Moment bis die Verbindung hergestellt ist.

Wenn die Verbindung erfolgreich hergestellt wurde sehen Sie dieses Fenster.

Klicken Sie auf **Schließen**.

| 🚱 🤹 Verbindung mit dem Internet herstellen                                                                                                    |           |  |  |
|----------------------------------------------------------------------------------------------------|-----------|--|--|
| Die Verbindung mit dem Internet wurde hergestellt.                                                                                                    |           |  |  |
| i i i i i i i i i i i i i i i i i i i                                                                                                    |           |  |  |
| Internetbrowser aufrufen                                                                                                    |           |  |  |
| Klicken Sie zum Herstellen der zukünftigen Verbindung mit dem Internet auf d<br>Taskleiste mit der linken Maustaste auf das Netzwerksymbol, und klicken Sie d<br>auf die gerade erstellte Verbindung. | er<br>ann |  |  |
|                                                                                                    | Schließen |  |  |

TBits.net GmbH Internet- und Netzwerk-Services

Hausanschrift: Albuchstraße 4

73553 Alfdorf

Postanschrift: Brühlweg 9 73553 Alfdorf

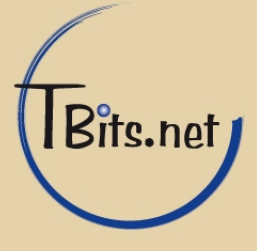

# PPPoE Einwahl mit Windows 7

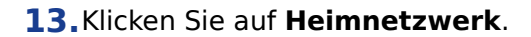

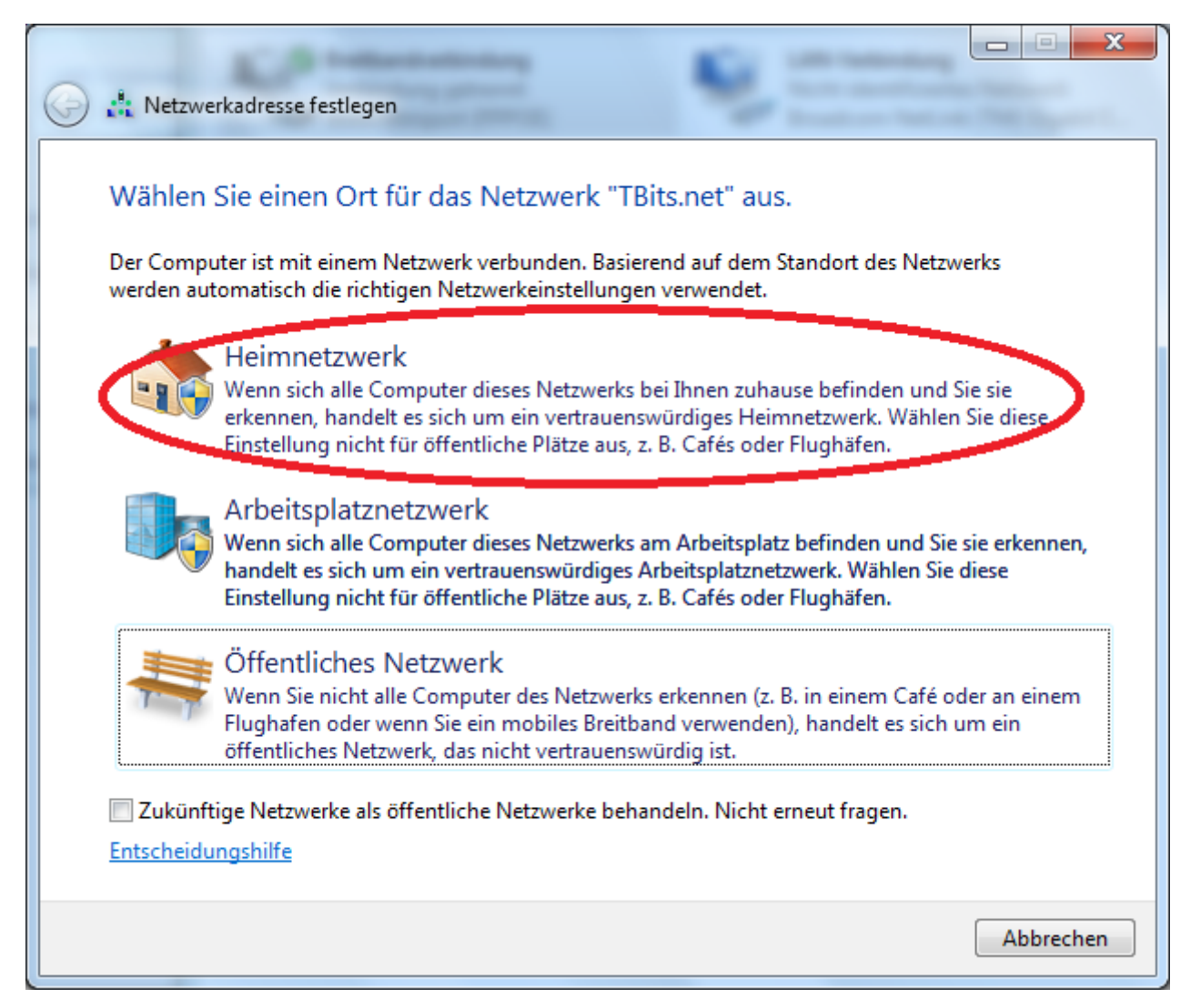

TBits.net GmbH Internet- und Netzwerk-Services

Hausanschrift:

Albuchstraße 4 73553 Alfdorf Postanschrift: Brühlweg 9 73553 Alfdorf

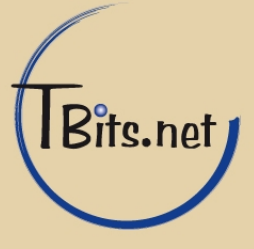

**14.** Klicken Sie auf **Abbrechen**.

| 0 | 📩 Heimnetzgruppe erstellen                                                                                                    |           | ×                |  |
|---|----------------------------------------------------------------------------------------------------|-----------|------------------|--|
|   | Für andere Heimcomputer unter Windows 7 freigeben                                                                                                    |           |                  |  |
|   | Über Ihren Computer können Dateien und Drucker für andere Computer unter Windows 7<br>freigegeben werden, und Sie können Medien mithilfe einer Heimnetzgruppe an Geräte streamen. Die<br>Heimnetzgruppe ist durch ein Kennwort geschützt, und Sie können immer auswählen, welche<br>Elemente Sie für die Gruppe freigeben.<br><u>Weitere Informationen zu Heimnetzgruppen</u> |           |                  |  |
|   | Freizugebende Objekte auswä                                                                                                    | hlen:     |                  |  |
|   | <b>☑</b> Bilder                                                                                                    | Dokumente |                  |  |
|   | 🔽 Musik                                                                                                    | V Drucker |                  |  |
|   | Videos                                                                                                    |           |                  |  |
|   |                                                                                                    |           |                  |  |
|   |                                                                                                    |           |                  |  |
|   |                                                                                                    |           | Weiter Abbrechen |  |

**15.** Ihre Internetverbindung wurde nun erfolgreich eingerichtet.

TBits.net GmbH Internet- und Netzwerk-Services

Hausanschrift:

Albuchstraße 4 Brühlweg 9 73553 Alfdorf

Postanschrift: 73553 Alfdorf

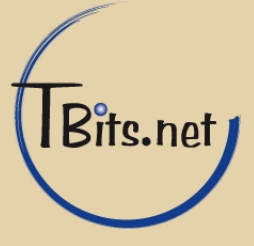